# Tutorial

Samsung Galaxy Tab 4 10.1 SM-T535 (Android 4.4.2 und folgende)

# Samsung Galaxy Tab 4 10.1 SM-T535 (Android 4.4.2 und folgende)

# Inhalt

| Tutorial                                                       | 1  |
|----------------------------------------------------------------|----|
| Samsung Galaxy Tab 4 10.1 SM-T535 (Android 4.4.2 und folgende) | 2  |
| 1. Allgemeines                                                 | 4  |
| 1.1 Abgrenzung                                                 | 4  |
| 1.2 Datenschutz                                                | 4  |
| 2. Support                                                     | 4  |
| 3. Tablet einrichten                                           | 5  |
| 3.1 Laden des Geräts                                           | 5  |
| 3.2 Aufbau des Geräts                                          | 6  |
| 3.3 SIM-Karte einsetzen                                        | 7  |
| 3.4 Gerät einschalten                                          | 7  |
| 3.5 Erste Schritte                                             | 8  |
| 3.6 Navigation Home-Bildschirm                                 | 10 |
| 3.7 Verbindung mit Internet                                    | 11 |
| 3.8 Sicherheitseinstellungen                                   | 11 |
| 3.9 Optionaler Schritt - SIM Kartensperre einrichten           | 12 |
| 3.10 Benutzerinformationen                                     | 13 |
| 3.11 Bildschirm-Timeout                                        | 13 |
| 3.12 Texterkennung                                             | 14 |
| 3.13 Cockpit                                                   | 14 |
| 3.14 Handbuch Samsung Galaxy Tab 4 10.1                        | 15 |
| 3.15 Apps Mobile@Work                                          | 15 |
| 3.16 Weitere Apps                                              | 15 |
| 3.17 Deinstallation von Apps                                   | 17 |
| 4. MyCYP                                                       | 17 |
| 4.1 Anmelden und Navigation                                    | 17 |
| 4.2 MyCYP Download von Dokumenten                              | 17 |
| 4.3 Bearbeiten von Übungen aus 'MyCYP'                         | 18 |
| 4.4 Erstellen eines Dossiereintrags                            | 18 |
| 5. Evernote in MyCYP                                           | 20 |
| 6. Enhanced eBook via Tablet                                   | 21 |
| 6.1 Herunterladen des eBooks                                   | 22 |
| 6.2 Einstieg ins eBook                                         | 22 |
| 6.3 Lesen des E-Textbooks                                      | 23 |
| 6.4 Markierungen und Notizen anbringen                         | 23 |
| 6.5 Aufgaben des eBook                                         | 24 |

| 6.6 Back up, Synchronisation und Aktualisierungen | 24 |
|---------------------------------------------------|----|
| 6.7 Interaktive Module und Kapitel mit dem CYPnet | 24 |
| 7. Bluetooth Tastatur                             | 25 |
| 7.1 Allgemeine Hinweise                           | 25 |
| 7.2 Verbindung Bluetooth Tastatur mit dem Tablet  | 25 |

# 1. Allgemeines

Die DataSIM Karte ist mit einem Datenvolumen von 500 MB pro Monat ausgestattet und nur für den Gebrauch mit dem Tablet vorgesehen. Das Guthaben ist limitiert und darf nicht überschritten werden. Mit einer SMS an die Nummer 444 mit dem Text "Status" kann das Datenvolumen abgefragt werden. Jeweils ab dem 1. des Folgemonats steht das Datenvolumen wieder vollumfänglich zur Verfügung. Es besteht eine weitere Möglichkeit das Datenvolumen zu kontrollieren. Gehen Sie bei Ihrem Tablet unter "Einstellungen" -> "Datennutzung". Dort können Sie mit der orangen horizontaler Linie, die Limite für die Benachrichtigung einstellen. Wichtig: Die Funktion ist nur sichtbar, wenn auch eine SIM-Karte im Gerät ist.

Dieses Tutorial soll Ihnen als Unterstützung beim Einrichten und im Umgang mit dem Tablet dienen.

Im Tutorial finden Sie auch Video-Tutorials. Diese sind mit folgendem Symbol gekennzeichnet:

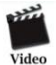

Die Video-Tutorials wurden von Lernenden erstellt und sollen Sie beim Installations- und Problemlösungsprozess unterstützen.

#### 1.1 Abgrenzung

Die unten aufgeführten Anweisungen sind auf das Tablet Samsung Galaxy Tab 4 10.1 SM-T535 ausgerichtet. Sie sind für andere Modelle nur bedingt hilfreich.

#### 1.2 Datenschutz

Sie sind verpflichtet, die Richtlinien zum Datenschutz Ihres Betriebs einzuhalten.

Verboten ist insbesondere auf widerrechtliche, urheberrechtsverletzende, rassistische, beleidigende, pornografische oder herabwürdigende Inhalte zuzugreifen oder solche Inhalte zu verbreiten.

# 2. Support

Hilfe und Support zum Tablet und zur DataSIM werden durch info@cyp.ch geleistet.

Ihre Fragen werden auch im CYPnet unter der Rubrik CYP Forum Future Learning beantwortet.

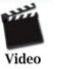

Bei Defekten, die unter die Gerätegarantie fallen, entstehen keine Kosten. Bei allen anderen Defekten oder Verlust des Tablets wird ein Ersatzgerät gestellt. Kontaktieren Sie dazu immer CYP, denn auf betriebsfremden Geräten haben Sie keinen Zugriff auf unsere APP "My CYP".

# 3. Tablet einrichten

In diesem Kapitel sind die ersten Schritte zum Einrichten des Tablets ,Samsung Galaxy Tab 4 10.1 SM-T535' beschrieben. Die unten aufgeführten Anweisungen sind auf Ihr Tablet ausgerichtet.

Tipp: Weitere technische Daten zum Tablet Samsung Galaxy Tab 4 10.1 SM-T535, wie zum Beispiel Betriebszeiten, Betriebssystem, Messaging, Datenübertragung etc. finden Sie direkt hier.

## 3.1 Laden des Geräts

Vor der erstmaligen Verwendung des Geräts muss der Akku vollständig geladen werden. Lade Sie den Akku nur mit dem mitgelieferten Ladegerät. Das Gerät kann sich während des Aufladens erwärmen. Das ist normal und hat keine Auswirkung auf die Lebensdauer des Geräts oder seine Leistungsfähigkeit. Das vollständige Aufladen des Akkus dauert ca. 5 Stunden.

Der Tablet Akku hält sowohl bei Video-Wiedergabe als auch bei Nutzung des Internets rund 5 Stunden an. Bei normaler Benutzung und mit vollem Akku, wie beispielsweise an einem Präsenzkurstag, funktioniert dieser problemlos den ganzen Tag. Wir empfehlen, an einem Präsenzkurstag das Tablet über die Mittagspause an die Stromdose anzuschliessen.

#### Hinweis: Der Akku kann nicht über eine USB Schnittstelle geladen werden.

Akku Spartipps:

- Sobald das Gerät nicht verwendet wird, können Sie durch das Drücken der Ein-/Aus-Taste in den Stand-by-Modus wechseln (siehe Abbildung Ziffer 12)
- Die nicht verwendeten Anwendungen über den Task-Manager schliessen
- Deaktivieren Sie die Bluetooth-Funktion
- Deaktivieren Sie die WLAN-Funktion (Flugmodus)
- Deaktiviere Sie die automatische Synchronisierung von Anwendungen
- Verkürzen Sie die Zeit der Hintergrundbeleuchtung
- Reduzieren Sie die Helligkeit des Displays

Um das Gerät auszuschalten, müssen Sie zwei Sekunden lang die Ein-/Aus-Taste (siehe nächste Abbildung und Kapitel 3.4) drücken. Danach wird ein Fenster aktiv, das Geräteoptionen heisst. Hier die Funktion ,Ausschalten' wählen.

Bei Wiederinbetriebnahme des Tablets wird der PIN verlangt. Die Anleitung für eine PIN-Änderung finden Sie unter Kapitel 3.9.

# 3.2 Aufbau des Geräts

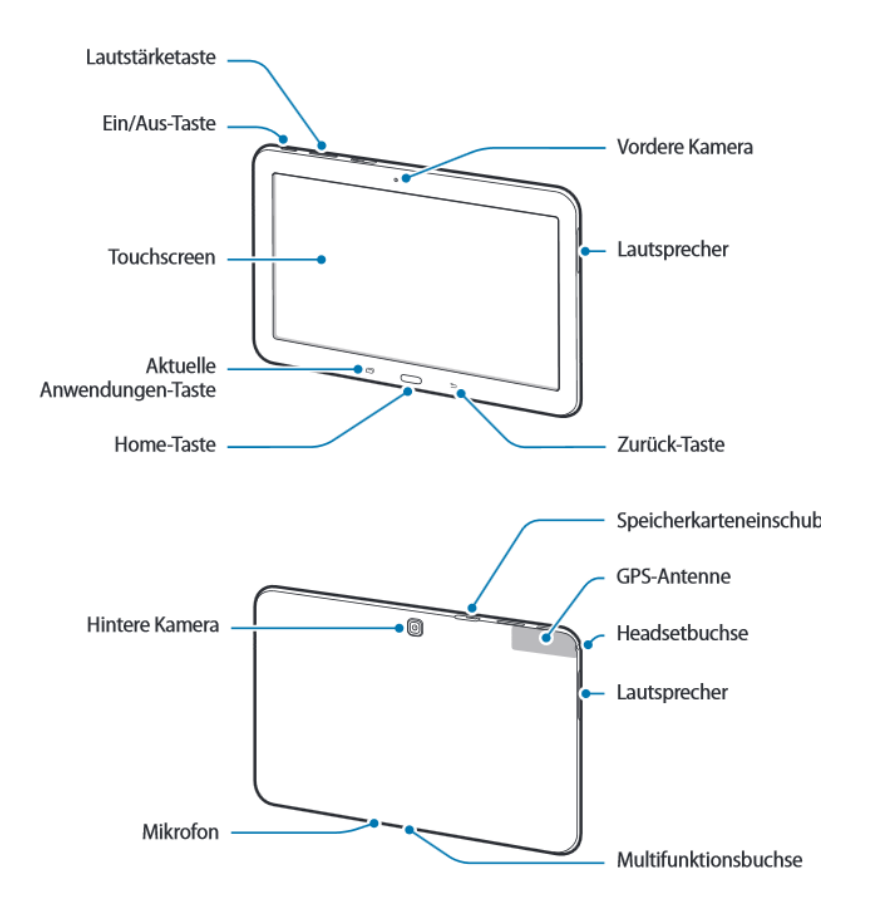

| Taste     |                         | Funktion                                                                                                    |
|-----------|-------------------------|----------------------------------------------------------------------------------------------------|
|           |                         | Gedrückt halten, um das Gerät ein- oder auszuschalten.                                                                                                    |
| $\bigcap$ | Ein/Aus                 | <ul> <li>Für mehr als 7 Sekunden gedrückt halten, um das Gerät<br/>zurückzusetzen, falls schwerwiegende Fehler auftreten oder das<br/>Gerät abstürzt oder sich aufhängt.</li> </ul> |
| 0         |                         | <ul> <li>Drücken, um das Gerät zu sperren oder zu entsperren. Das<br/>Gerät wird in den Sperrmodus versetzt, wenn der Touchscreen<br/>ausgeschaltet ist.</li> </ul>                 |
| ē         | Aktuelle<br>Anwendungen | <ul> <li>Antippen, um eine Liste der zuletzt verwendeten Anwendungen zu<br/>öffnen.</li> </ul>                                                                                      |
|           |                         | Drücken, um zum Startbildschirm zurückzukehren.                                                                                                    |
|           | Home                    | <ul> <li>Auf dem Startbildschirm gedrückt halten, um die Google-Suche zu<br/>starten.</li> </ul>                                                                                    |
| Ð         | Zurück                  | Antippen, um zum vorherigen Bildschirm zurückzukehren.                                                                                                    |
| ( )<br>+  | Lautstärke              | Drücken, um die Gerätelautstärke einzustellen.                                                                                                    |

# 3.3 SIM-Karte einsetzen

Sie erhalten eine SIM-Karte (mit Abonnement-Daten). Mit diesem Gerät können nur <u>Micro-SIM</u>-Karten verwendet werden (Abbildung: kleinere Karte)!

Öffnen Sie die Abdeckung des SIM-Karteneinschubs. Setzen Sie die SIM-Karte mit den goldfarbenen Kontakten nach unten zeigend ein.

## Wichtig! SIM-Karte aus dem Plastikträger lösen.

# SIM-Karte gemäss Abbildung ins Gerät einschieben.

Drücken Sie die SIM-Karte in den Einschub, bis sie einrastet. Schliessen Sie die Abdeckung des Sim-Karteneinschubs.

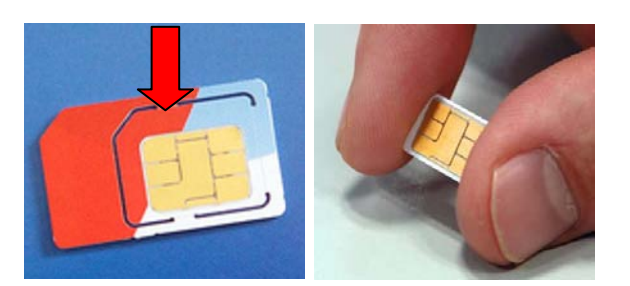

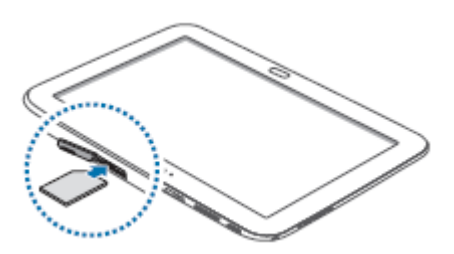

# 3.4 Gerät einschalten

Ein-/Ausschalt-Taste einige Sekunden lang gedrückt halten.

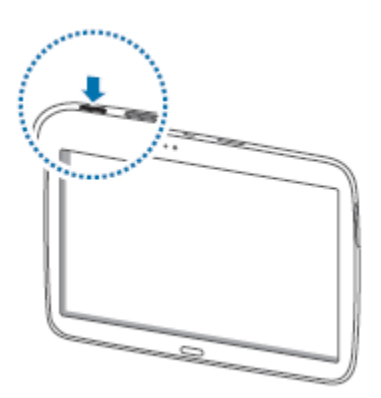

# 3.5 Erste Schritte

Falls Sie die SIMKarte schon eingesetzt haben, müssen Sie nach dem Start den PIN-Code der SimKarte eingeben. Danach gelangen Sie zum Willkommensbildschirm. Sie sehen die Sprachwahl. Wählen Sie die Sprachwahl Deutsch (Schweiz). Danach drücken Sie auf ,Weiter' (unten rechts). Sollten Sie über ein WLAN verfügen, werden Sie danach aufgefordert, sich bei diesem anzumelden. Haben Sie kein WLAN, können Sie diesen Schritt mit "Weiter" überspringen

Sie werden anschliessend aufgefordert, die EULA-Linzenzvereinbarung durch markieren der Checkbox "Ich stimme den oben angegebenen Geschäftsbedingungen zu" zu aktzeptieren. Den Diagnosedaten-Versand an Samsung können Sie auch mit "Nein, danke" quittieren.

Ihr Tablet erkennt die Zeitzone und das Datum automatisch, falls das Gerät eine Verbindung mit dem Internet hat (über WLAN oder SIMKarte) Ansonsten müssen Datum und Uhrzeit manuell eingestellt werden.

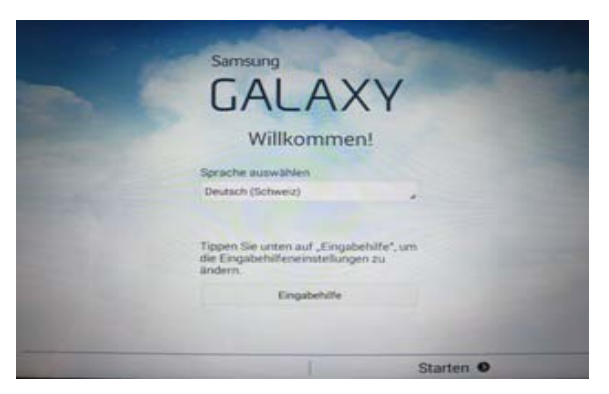

## Sie müssen zwingend über ein Gmail Account bzw. ein Google Konto verfügen.

Falls Sie bereits über ein Gmail Account bzw. ein Google-Konto verfügen, dann melde Sie sich an (Gmail Account und Passwort eingeben). Dazu unten rechts "Ja' drücken. Die weiteren Schritte sind selbsterklärend.

Der Button ,Nicht jetzt' ist keine Option, da Sie ein Google-Konto für den Download von Apps etc. benötigen.

Haben Sie kein Google-Konto? Dann richten Sie sich eins ein. Beantworten Sie die Frage nach einem

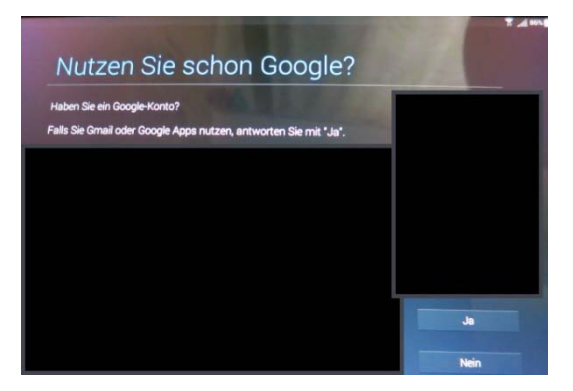

Google-Konto mit ,Nein'.

Erfassen Sie eine neue E-Mail Adresse und ein Passwort (mindestens 8 Zeichen) und bestätigen Sie mit ,Weiter'.

Die Fragen nach einem Samsung Account können Sie überspringen, die Einrichtung ist fakultativ, Sie brauchen diese Möglichkeit fürs CYP nicht. Dasgleiche gilt auch für die Frage nach Dropbox.

Abschliessend können Sie dem Gerät noch einen individuellen Gerätenamen geben.

## Hinweis – bestehendes Gmail Account für Smartphone

Nach der Eingabe des Gmail-Accounts versucht sich das Tablet mit dem bestehenden Account zu synchronisieren. Dies bedeutet, dass **alle** Apps, die auf dem Smartphone installiert sind, auch für das Tablet heruntergeladen werden (synchronisiert). Dies ist nicht unbedingt zwingend, von Vorteil ist jedoch, dass auf dem Tablet alle Kontaktdaten und Agenda-Einträge wie auf dem Smartphone vorhanden sind.

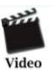

Einrichten Tablet

Kommentar: Das Video bezieht sich auf das ,alte' Samsung (Tab 2). Daher gibt es vereinzelt Abweichungen.

# 3.6 Navigation Home-Bildschirm

Über den Home-Bildschirm können Sie auf Anwendungen zugreifen und den Status des Geräts erkennen. Im Home-Bildschirm stehen mehrere Anzeigeflächen zur Verfügung.

| Ex                         |                                      | ال <u>م</u> ا 1                                                                       | 94% 10:52               |
|----------------------------|--------------------------------------|---------------------------------------------------------------------------------------|-------------------------|
| 10:52<br>Di., 23. Dezember | : 0                                  | Hallo!                                                                                |                         |
| Eine Stadt hinzufügen      | Keine Ereignisse<br>Aktie hinzufügen | Willkommen und vielen Dank, dass Sie Samsung<br>E-Mail verwenden.<br>Konto hinzufügen |                         |
|                            |                                      |                                                                                       | 1                       |
| Google Chrome              | Play Store Telefon I                 | Nachrichten Internet Kamera Galer                                                     | <b>.</b><br>ie <b>3</b> |

| Nummer | Funktion                                            |
|--------|-----------------------------------------------------|
| 1      | Google Suche                                        |
| 2      | Kennzeichnung der entsprechenden Benutzeroberfläche |
| 3      | Anwendungsübersicht                                 |

Um einen Screenshot zu erstellen, drücken Sie den ,Ein-/Aus-' und den ,Home'-Button zusammen, bis das Klicken einer Kamera ertönt und ,Screenshot wird gespeichert' angezeigt wird. Alternativ kann eine Wischbewegung von rechts nach links verwendet werden.

Weitere Funktionen der Buttons für die Steuerung finden Sie unter Punkt 3.2.

Um den Home-Bildschirm individuell zu gestalten, können Sie unter Menü sämtliche geladenen Anwendungen anschauen.

Halten Sie die gewählte Anwendung mit dem Zeigefinger ein paar Sekunden gedrückt und ziehen Sie die Anwendung auf den Home Bildschirm.

Kommentar: Das Video bezieht sich auf das 'alte' Samsung (Tab 2). Die Erklärung wie die Anwendungen auf den Bildschirm gezogen und platziert werden, könnte für Sie hilfreich sein.

ca. 27 - 41 Sek.

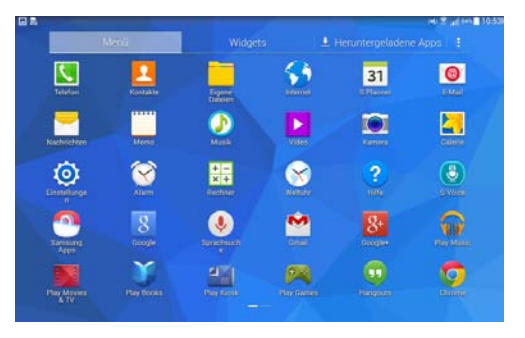

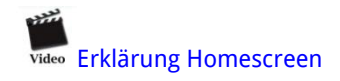

# 3.7 Verbindung mit Internet

,Einstellungen' antippen und im Menu Einstellungen schieben Sie WLAN auf ,An'.

Ihr privates WLAN wird vom Tablet erkannt. Wählen Sie Ihr WLAN aus und geben Sie, falls notwendig, Ihr Netzwerkpasswort ein.

Automatisch wird als Standard-Icon beim Starten der Internet-Explorer auf dem Home-Bildschirm installiert. Zusätzlich können weitere Internet-Zugänge wie Firefox etc. über Play Store (siehe 4.2) geladen werden.

Bitte beachten Sie, dass Sie für CYP-Anwendungen (wie eBook) den Internet-Explorer benutzen.

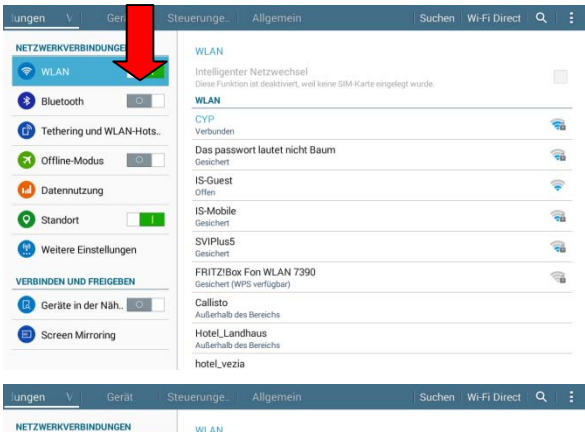

| NETZWERKVERBINDUNGEN    | WLAN                                                                                               |            |
|-------------------------|----------------------------------------------------------------------------------------------------|------------|
| 🐨 WLAN                  | Intelligenter Netzwechsel<br>Diese Funktion ist deaktiviert, weil keine SIM-Karte eingelegt wurde. |            |
| Bluetooth               | WLAN                                                                                               |            |
| Tethering und WLAN-Hots | CYP<br>Verbunden                                                                                   | <b>1</b>   |
| Offline-Modus           | Das passwort lautet nicht Baum<br>Gesichert                                                        | (T2)       |
| 😡 Datennutzung          | IS-Guest<br>Offen                                                                                  | <b></b>    |
| Standort                | IS-Mobile<br>Gesichert                                                                             | (T         |
| 😢 Weitere Einstellungen | SVIPlus5<br>Getichert                                                                              | ( <b>1</b> |
| VERBINDEN UND FREIGEBEN | FRITZIBox Fon WLAN 7390<br>Gesichert (WPS verfügbar)                                               | (ji        |
| 🔞 Geräte in der Näh     | Callisto<br>Außerhalb des Bereichs                                                                 |            |
| Screen Mirroring        | Hotel_Landhaus<br>Außerhalb des Bereichs                                                           |            |
|                         | hotel_vezia                                                                                        |            |

#### 3.8 Sicherheitseinstellungen

Unter Einstellungen/Allgemein/ Sicherheit/ Verschlüsselung/Gerät verschlüsseln/ Sperrbildschirm festlegen und dann ,Passwort' muss ein mindestens 6stelliges alpha-numerisches Passwort eingegeben werden.

Diese Schritte sperren das Gerät.

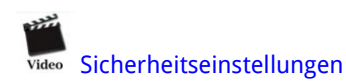

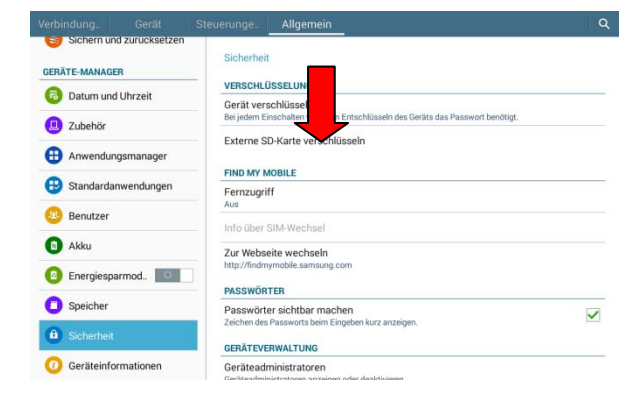

Richten Sie auch gleich noch eine Bildschirmsperre ein, damit auch der Bildschirm gesichert ist. Den Bildschirm nur durch ,Streichen' wieder in Betrieb zu nehmen, ist nicht sicher und daher **nicht erlaubt**.

Unter Einstellungen/Gerät/Sperrbildschirm/ Sperrbildschirm /Sperrbildschirm können Sie den Bildschirmsperren ohne das Gerät auszuschalten. Um die grösste Sicherheit zu gewährleisten, wählen Sie bitte wieder ein Passwort für die Bildschirmsperre (es kann auch das gleiche wie für das Gerät sein).

|                          | teuerunge Allgemein                                                                                                    | ۹                                                        |
|--------------------------|----------------------------------------------------------------------------------------------------|----------------------------------------------------------|
| Sichern und zurücksetzen |                                                                                                    |                                                          |
| GERÄTE-MANAGER           | Sicherheit > Gerät verschlüsseln                                                                                                    |                                                          |
| 💿 Datum und Uhrzeit      | Sie können Konten, Einstellungen und heruntergeladene Anwendungen einsc<br>andere Dateien verschlüsseln. Wenn Ihr Gerät verschlüsselt ist, müssen Sie b<br>PIN oder ein Passwort eingeben, um es zu entschlüsseln. | hließlich Daten, Medien und<br>ei jedem Einschalten eine |
| Zubehör                  | Die Verschlüsselung dauert mindestens eine Stunde. Beginnen Sie mit einem<br>lassen Sie das Gerät bis zum Ende der Verschlüsselung angeschlossen. Im F<br>können schlimmstenfalls alle Daten verloren gehen.       | aufgeladenen Akku und<br>alle einer Unterbrechung        |
| Anwendungsmanager        | Ladegerät einstecken                                                                                                    |                                                          |
| 🙂 Standardanwendungen    | Passwort zum Entsperren mit mindestens 6 Zeichen festlegen, darunter m                                                                                                    | indestens 1 Ziffer.                                      |
| Benutzer                 |                                                                                                    |                                                          |
| Akku                     |                                                                                                    |                                                          |
| Energiesparmod           |                                                                                                    |                                                          |
| Speicher                 |                                                                                                    |                                                          |
| Sicherheit               | Council it de biende de alleren                                                                                                    |                                                          |
| O Geräteinformationen    | Sperroliaschirmtyp testiegen                                                                                                    |                                                          |

| erbindung. Gerät      | Steuerunge Allgemein                                                                     | ۹ |
|-----------------------|------------------------------------------------------------------------------------------|---|
| TON UND ANZEIGE       | Sperrbildschirm                                                                          |   |
| 🕙 Ton                 | BILDSCHIRMSICHERHEIT                                                                     |   |
| 🕞 Anzeige             | Sperrbildschirm<br>Streichen                                                             |   |
| D Multi Window        | OPTIONEN FÜR STREICHEN                                                                   |   |
| PERSONALISIERUNG      | Optionen für Uhr-Widget                                                                  |   |
| Sperrbildschirm       | Schnellzugriff<br>Schnellzugriffe auf gesperrtem Bildschirm festlegen                    | 0 |
| Hintergrundbild       | Persönliche Nachricht<br>Persönliche Nachricht anpassen                                  | 0 |
| Schriftart            | Info über Besitzer<br>Informationen zum Gerätebesitzer auf dem Sperrbildschirm anzeigen. |   |
| Benachrichtigungsfeld | Effekt für Entsperren<br>Knallige Farben                                                 |   |
| Eingabehilfe          | Hilfetext                                                                                | ~ |
| S Anrufeinstellungen  | emission was groupered to an adjust all Adjust                                           |   |
| Ruhemodus             |                                                                                          |   |

| Verbindung. Gerät     | Steuerunge Allgemein                        | Q |
|-----------------------|---------------------------------------------|---|
| TON UND ANZEIGE       | Sperrbildschirm > Sperrbildschirm auswählen |   |
| 🔮 Ton                 | Streichen<br>Keipe Sicherheit               |   |
| 🙃 Anzeige             | Mu<br>Mit beheit                            |   |
| Multi Window          | PIN The Sicherheit                          |   |
| PERSONALISIERUNG      | Passwort                                    |   |
| Sperrbildschirm       | Hohe Sicherheit<br>Keine                    |   |
| Hintergrundbild       |                                             |   |
| Schriftart            |                                             |   |
| Benachrichtigungsfeld |                                             |   |
| 🕐 Eingabehilfe        |                                             |   |
| S Anrufeinstellungen  |                                             |   |
| Ruhemodus             |                                             |   |

# 3.9 Optionaler Schritt - SIM Kartensperre einrichten

Unter Einstellungen/Allgemein/ Sicherheit/ SIM-PIN Otionen antippen und Pin ändern.

Sie werden aufgefordert einen 4-stelligen PIN einzugeben. Den finden Sie auf der Vorderseite der SIM-Karte

(Bsp. PIN 4930):

#### Passwort ändern:

Alte SIM-PIN erfassen, danach ändern (neue SIM-PIN).

|                          | Steuerunge Allgemein                                                                    | Q |
|--------------------------|-----------------------------------------------------------------------------------------|---|
| Sichern und zurücksetzen | Sicherheit                                                                              |   |
| 👼 Datum und Uhrzeit      | Ein<br>Info il A-Wechsel                                                                |   |
| Zubehör                  | Zur Wechseln                                                                            |   |
| Anwendungsmanager        | http://inc.gmobile.samsung.com                                                          |   |
| 😌 Standardanwendungen    | SIM-PIN Optionen                                                                        |   |
| Benutzer                 | PASSWÖRTER                                                                              |   |
| Akku                     | Passwörter sichtbar machen<br>Zeichen des Passworts beim Eingeben kurz anzeigen.        | ~ |
| Energiesparmod           | GERÄTEVERWALTUNG                                                                        |   |
| Speicher                 | Geräteadministratoren<br>Geräteadministratoren anzeigen oder deaktivieren               |   |
| Sicherheit               | Unbekannte Quellen<br>Installation von Apps von anderen Quellen als Play Store erlauben |   |
| O Geräteinformationen    | Apps überprüfen                                                                         | ~ |

# 3.10 Benutzerinformationen

Unter Einstellungen/Gerät/ Sperrbildschirm/Optionen für Streichen und dann ,Info über Benutzer' tragen Sie den eigenen Name ein. So ist er auf dem Sperrbildschirm ersichtlich und das Tablet kann zugeordnet werden.

Diese Information ist dann auch auf dem Startbildschirm beim Einschalten ersichtlich.

Tipp: Erfassen Sie nebst Name/Vorname auch eine Telefonnummer. So hat der Finder die Möglichkeit, sich bei Ihnen zu melden.

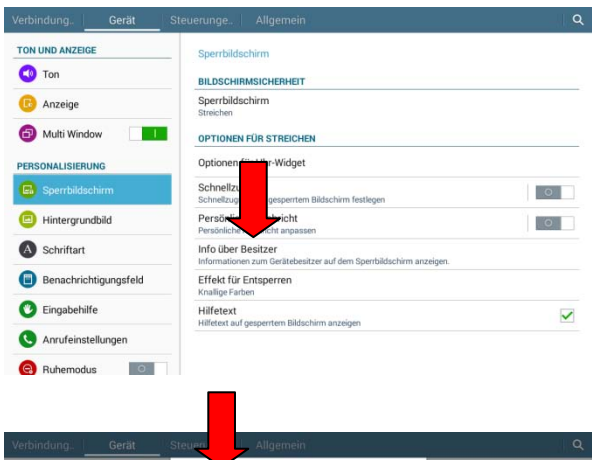

| TON UND ANZEIGE  | Info über Besitzer                                                    |      |     |
|------------------|-----------------------------------------------------------------------|------|-----|
| 🕚 Ton            |                                                                       |      |     |
| 🕑 Anzeige        | Text eingeben, der auf dem Sperrbildschirm<br>angezeigt werden soll.  |      |     |
| Multi Window     | Besitzerinformationen auf gesperrtem Bildschirm anzeigen.             |      |     |
| PERSONALISIERUNG | Abbrechen OK                                                          |      |     |
| Sperrbildschirm  | Schnellzugriff<br>Schnellzugriffe auf gesperrtem Bildschirm festlegen |      | •   |
| 1 2 3            | 4 / 5 <sup>%</sup> 6 <sup>^</sup> 7 <sup>6</sup> 8 <sup>°</sup>       | 9 0  | Del |
| Q W E            | RTZUI                                                                 | O P  | •   |
| A S C            | D F G H J K                                                           | L    | 4   |
| 1 Y X            | C V B N M                                                             | ,!.? | 1   |
| Ctrl Sym 🔅       | Deutsch                                                               | •    | •   |

# 3.11 Bildschirm-Timeout

Als Standard ist ein Bildschirmtimeout von 30 Sekunden eingestellt. Sie können dieses unter Einstellungen/Gerät/Anzeige/

Bildschirm-Timeout ändern. Maximal sind 30 Minuten möglich.

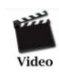

video Texterkennung Bildschirmtimeout

| Verbindung. Gerät    | Steuerunge                                         | <u>୍</u> |
|----------------------|----------------------------------------------------|----------|
| TON UND ANZEIGE Ton  | Anzeige<br>Helligkeit                              |          |
| Anzeige              | Bildschirm-Timeout<br>Nach 30 Sekunden Inaktivität |          |
| 🙆 Multi Wind         | Bildschirmschoner<br>Bildschirmschoner aktivieren  | 0        |
| PERSONALISIERUNG     | Akkustatus in Prozent                              |          |
| Sperrbildschirm      | Akkustand in der Statusleiste anzeigen.            |          |
| Hintergrundbild      |                                                    |          |
| Schriftart           |                                                    |          |
| Benachrichtigungsf   |                                                    |          |
| 🕑 Eingabehilfe       |                                                    |          |
| C Anrufeinstellungen |                                                    |          |
| Ruhemodus            |                                                    |          |

# 3.12 Texterkennung

Unter Einstellungen/Steuerungen/Sprache und Eingabe/Samsung Tastatur/ Texter-kennung können Sie durch Antippen des Symbols am Ende der Zeile das Feld Texterkennung mit einem Schieber deaktivieren.

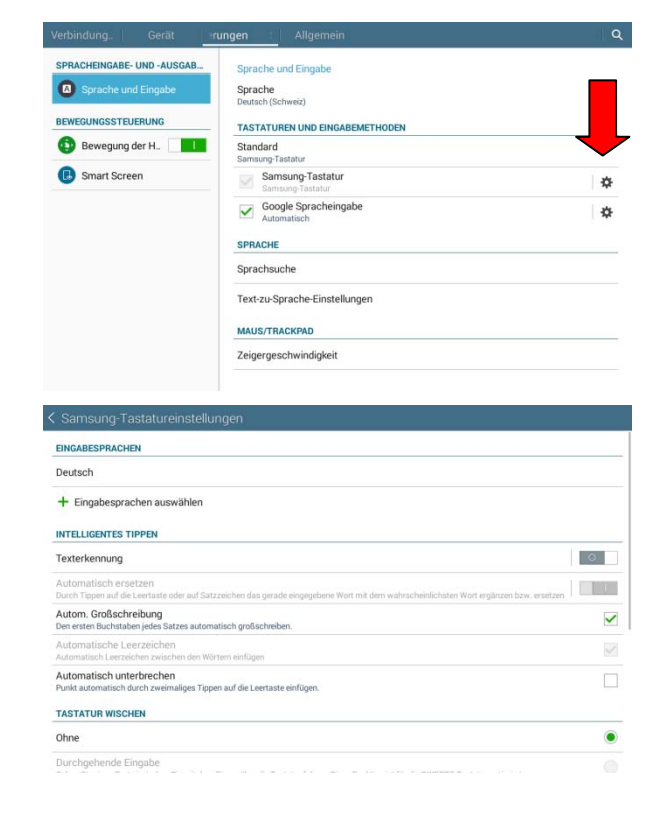

# 3.13 Cockpit

Wenn Sie auf dem Home Bildschirm oben den Rand herunterziehen, öffnet sich das Cockpit des Tablets. Hier können u.a. Bildschirm-Helligkeit, WLAN-Verbindungen, Offline- und Stumm-Modus eingestellt werden.

Weitere Funktionen, um das Tablet einzurichten, finden Sie unter Einstellungen.

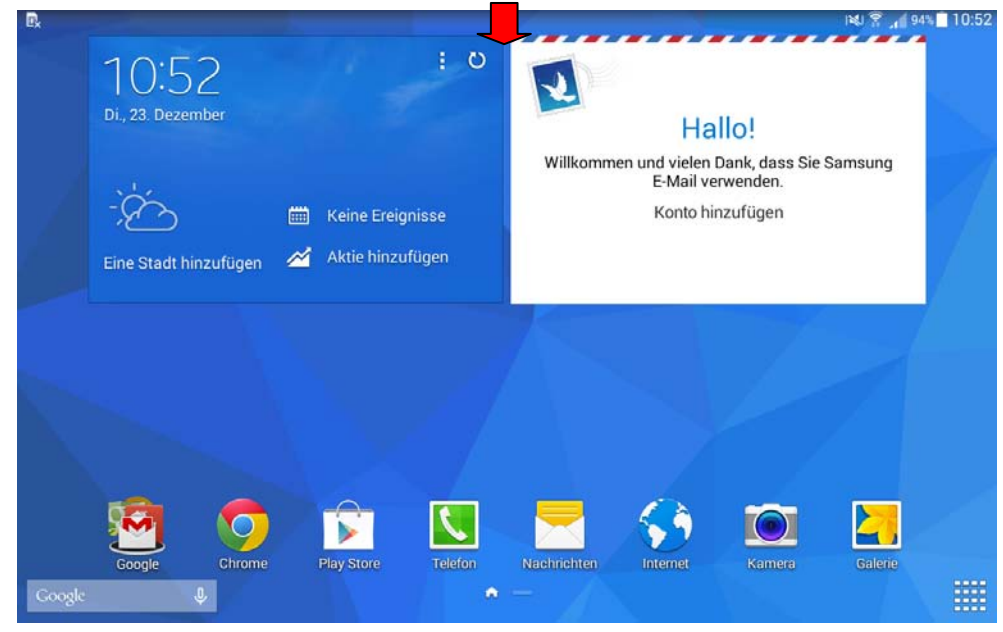

# 3.14 Handbuch Samsung Galaxy Tab 4 10.1

Das offizielle Samsung Handbuch finden Sie auf der Startseite des CYPnet unter Dokumente oder direkt hier.

#### Apps

CYP arbeitet mit kostenlos verfügbaren Apps aus dem Google Play Store und der exklusiven App ,MyCYP'.

## 3.15 Apps Mobile@Work

Suchen Sie im Play Store die App Mobile@Work von MobileIron und installieren Sie diese. Die App MyCYP muss via die App MobileIron installiert werden. Alle anderen Apps sind über den Play Store verfügbar.

Nach der Installation melden Sie sich mit der Serveradresse **mi.cypnet.ch** und Ihrem **Benutzernamen und Passwort** an. Diese Angaben haben Sie mit dem Begrüssungsschreiben erhalten (Mittelschulabsolventen) oder am ersten Präsenzkurs (Lernende).

| ™ A →<br>Mobile@Work                                                                                                    | P _ 45% 10:10                    |
|----------------------------------------------------------------------------------------------------|----------------------------------|
| Geben Sie zur Registrierung Ihre E-Mail-Adresse ein.                                                                                                    |                                  |
| Falls Ihr Mobile@Work-Administrator eine Server-URL bereitgestellt hat,                                                                                                    | geben Sie stattdessen diese ein. |
| mi.cypnet.ch                                                                                                    |                                  |
|                                                                                                    | Registrieren                     |
|                                                                                                    |                                  |
| 55 A ···                                                                                                    | 🕱 🚽 85% 🗰 10:10                  |
| Mobile@Work                                                                                                    |                                  |
|                                                                                                    |                                  |
| and the first second second seco |                                  |
| Geben Sie ihren Benutzernamen und ihr Passwort ein.                                                                                                    |                                  |
|                                                                                                    |                                  |
| Benutzemarne                                                                                                    |                                  |
| Passwort                                                                                                    |                                  |
|                                                                                                    |                                  |
| Abbrechen                                                                                                    | Weiter                           |
|                                                                                                    |                                  |

Für die Installation müssen **,Unbekannte Quellen' akzeptiert** werden. Ein Dialogfeld öffnet sich automatisch. Setzen Sie ein Häkchen unter ,unbekannte Quellen zulassen'. Alle weiteren Schritte können Sie akzeptieren/zulassen (z. B. Geräteadministrator aktivieren, DM Agent installieren).

# 3.16 Weitere Apps

In diesem Kapitel sind die Apps aufgeführt, die für den Unterrichtsalltag benötigt werden und ein paar nice-tohaves.

| Apps via MobileIron (Lasche Apps@Work) |                                                                                                    |               |                   |
|----------------------------------------|----------------------------------------------------------------------------------------------------|---------------|-------------------|
| Name                                   | Beschreibung                                                                                                    | must-<br>have | Nice-to-<br>haves |
| MyCYP                                  | Mobile-Applikation der Lernplattform CYPnet. Mit ,MyCYP'<br>können Sie Ihre CYP-Module bearbeiten und finden dort alle<br>wichtigen Kursinformatio-nen/-unterlagen. | x             |                   |

| Apps via Play Store     | Video                                                                                                    |           |                  |
|-------------------------|----------------------------------------------------------------------------------------------------|-----------|------------------|
| Name                    | Beschreibung                                                                                                    | Must-have | Nice-to-<br>have |
| Evernote                | Notizen machen und Dokumente oder Fotos anhängen.<br>Notizen werden auf allen Geräten (PC, Laptop, Mobiltelefon)<br>synchronisiert, auf denen Evernote installiert ist. | x         |                  |
| Adobe PDF Reader        | Standard Applikation für Arbeiten mit PDF-Dokumenten.                                                                                                    | x         |                  |
| iAnnotate PDF<br>Reader | PDF Dokumente mit Kommentaren und Notizen versehen.<br>Ermöglicht es, mehrere Dokumente gleichzeitig offen zu<br>haben.                                                 |           | x                |
| Handrite Free           | Direkt mit Fingern oder Stift auf den Bildschirm schreiben.<br>Sie können Notizen kategorisieren und in Büchern<br>zusammenfügen.                                       | x         |                  |
| Kingsoft Office         | Mit dieser kostenlosen App können Office-Files bearbeitet<br>und gespeichert werden. Bietet mehr Möglichkeiten als die<br>vorinstallierte Anwendung Polaris Office.     | x         |                  |
| Skitch                  | Kommentieren, bearbeiten und speichern Sie Ihre Fotos und<br>Notizen.                                                                                                   |           | x                |

Pflegen Sie die Apps und downloaden Sie die Updates. Denken Sie daran, das Tablet dient Ihnen als Arbeitsinstrument.

# 3.17 Deinstallation von Apps

Um Apps vom Tablet zu entfernen, müssen Sie in den Einstellungen/Allgemein/ Anwendungsmanager die gewünschte App auswählen und dann mit dem Button ,*Deinstallieren*'löschen.

WICHTIG: Die Apps ,Mobile@Work' und ,MyCYP' dürfen nicht deinstalliert werden!

| Verbindung. Gerät    | Steuerunge. Allgemein            |                      |
|----------------------|----------------------------------|----------------------|
| KONTEN UND SICHERUNG | Anwendungsmanager > App-Info     |                      |
| O Cloud              | Version 5.1.1<br>Stopp erzwingen | Deinstallieren       |
| Sichern und zurück   | Benachrichtigungen zeigen        |                      |
| GERÄTE-MANAGER       | Gesamt                           | 7.94 MB              |
| Datum und Uhrzeit    | Anwendung<br>SD-Karten-App       | 7.94 ME<br>0.00 E    |
| Zubehör              | Daten<br>SD-Kartendaten          | 0.00 E<br>0.00 E     |
| Anwendungsmanag      | Auf SD-Karte verschieben         | Daten löschen        |
|                      | CACHE                            |                      |
| 🙂 Standardanwendun   | Cache                            | 0.00 8               |
| Benutzer             |                                  | Cache leeren         |
| -                    | STANDARDMÄSSIG STARTEN           |                      |
| Akku                 | Keine Standardwerte festgelegt   |                      |
| Energiesp            |                                  | Sundardwerke losonen |

# 4. MyCYP

'MyCYP' ist eine Mobile-Applikation der Lernplattform CYPnet. Mit ,MyCYP' können Sie Ihre CYP-Module bearbeiten. Dort finden Sie den Vorbereitungsauftrag und Informationen zum Präsenzkurs. Die Unterlagen für den Präsenzkurs und die Aufträge für die Nachbearbeitung werden Ihnen ebenfalls in dieser Applikation zur Verfügung gestellt.

# 4.1 Anmelden und Navigation

Melden Sie sich mit Ihrem Benutzernamen und Passwort an. Überprüfen sie bei der ersten Anmeldung die Angaben in Ihrem Profil.

# 4.2 MyCYP Download von Dokumenten

Unter der Lasche CYP finden Sie die Module, die Sie besuchen. Die Anmeldung an das erste Modul ist bereits erfolgt.

Um den Vorbereitungsauftrag zu bearbeiten oder andere Dokument herunter zu laden oder zu öffnen, wählen Sie das gewünschte Dokument unter CYP Module/gewünschter Präsenzkurs/Dokument aus und öffnen - mit dem Browser "Internet" durch tippen des ,Play' Icons.

Andere Browser sind nicht optimiert.

Öffnen Sie das Dokument mit einem PDF Reader wie beispielsweise Adobe PDF.

Im Adobe PDF Reader können Sie zu Notizen anfügen und Textstellen hervorheben, indem Sie einmal auf das Dokument tippen, Icon *bearbeiten* antippen und das gewünschte Instrument auswählen.

|                                              |                                                                                                    | Aktuelle                                                                                                    | CYP-Module - De                                                                                                    | tail                                                                                                    |                                                                                                    | Aktualsia                                                    |
|----------------------------------------------|----------------------------------------------------------------------------------------------------|----------------------------------------------------------------------------------------------------|----------------------------------------------------------------------------------------------------|----------------------------------------------------------------------------------------------------|----------------------------------------------------------------------------------------------------|--------------------------------------------------------------|
| AILS CYP-MOL                                 | DUL                                                                                                    |                                                                                                    |                                                                                                    |                                                                                                    |                                                                                                    |                                                              |
| nmer:<br>æichnung:<br>mengruppe:             | 311-GWG 12 d<br>Geldwäscherei<br>überbetrieblich                                                                  | er Kurs                                                                                                    |                                                                                                    |                                                                                                    |                                                                                                    |                                                              |
| Vorbereitung                                 | g (6)                                                                                                    |                                                                                                    |                                                                                                    |                                                                                                    |                                                                                                    |                                                              |
| nmer                                         | Bezeio                                                                                                    | hnung                                                                                                    | Тур                                                                                                    | Arbeitsstand                                                                                                    | Status                                                                                                    |                                                              |
| 11/8124                                      | Vorbe                                                                                                    | reitungsauftrag                                                                                                    | DOKU                                                                                                    | 🧹 Erledigt                                                                                                    |                                                                                                    |                                                              |
| CYP_003_D                                    | eBool                                                                                                    | c Geldwæscherei                                                                                                    | WBT                                                                                                    |                                                                                                    |                                                                                                    |                                                              |
| CYP_001_D                                    | eBool                                                                                                    | c Die Bank 1                                                                                                    | WBT                                                                                                    |                                                                                                    |                                                                                                    |                                                              |
| 1 112d                                       | eBool                                                                                                    | c Die Bank 2                                                                                                    | DOKU                                                                                                    | 🧉 Offen                                                                                                    |                                                                                                    |                                                              |
|                                              | Einsti                                                                                                    | an inn Thama Calduileabarai                                                                                                    | шат                                                                                                    | e offen                                                                                                    |                                                                                                    |                                                              |
|                                              |                                                                                                    |                                                                                                    |                                                                                                    |                                                                                                    |                                                                                                    |                                                              |
| unia 100-1-                                  | 0001-8 auf vorberei                                                                                               | ungssuftrag-1-1.pdf                                                                                                    |                                                                                                    |                                                                                                    | ₿ ຯ                                                                                                    | e<br>Ye                                                      |
| Kick                                         | 0001 d auf vorberei<br>c-Off                                                                                      | tungssuftrag ( ) - I. pdf                                                                                                    |                                                                                                    |                                                                                                    | • •                                                                                                    | YF                                                           |
| Kick                                         | con d auf verbered                                                                                                | tungssulfrog 1-1 odt                                                                                                    |                                                                                                    |                                                                                                    | •                                                                                                    | Yr                                                           |
| Kick<br>Vo<br>Wa<br>Stu<br>kôn<br>deit       | c-Off<br>c-Off<br>crbereitun<br>s Sie nach des<br>dieren Sie das<br>nen müssen. D<br>werden.                      | singssivling III pill<br>9<br>r Vorbereitung könne<br>Modulzielbiatt. Da steht<br>abei erfahren Sie auch,                                                                                                    | n müssen:<br>, was Sie nach ei<br>welche Themen                                                                                                    | ner erfolgreichen V<br>m Präsenzkurs ver                                                                                                    | Drbereitung<br>tiefter behan-                                                                                                    | YF                                                           |
| Kick<br>Vo<br>Wau<br>Stuckon<br>delt         | c-Off<br><b>Differention</b><br><b>s</b> Sie nach des<br>dieren Sie das<br>nen müssen, D<br>werden,<br>Leitfragen | y<br>Yorbareitung känne<br>Modulariellatt. Da steht<br>abei erfahren Sie auch,<br>Beantworten Sie<br>bitte fölgen mit einer No-<br>fragen mit einer No-<br>fragen mit einer No-                                                               | n müssen:<br>was Sie nach ei<br>weiche Themen<br>stellen Sie sign von<br>gabe von Banknote<br>gabe von Banknote<br>gang?                                                              | ner erfolgreichen V<br>m Präsenzkurs ver<br>Sie sind veranterstrikt<br>n. Wie würden Sie jene<br>n. Wie würden Sie jene                                                       | orbereitung<br>tiefter behan-                                                                                                    | ex<br>S man                                                  |
| Kick<br>Vo<br>Wa<br>Ston<br>deit<br>1.<br>2. | c-Off<br><b>Dependent</b><br><b>Sie nach de</b><br>dieren Sie das<br>merden.<br>Leitfragen<br><b>BT 2.0</b>       | Maganding 11 pdf<br>Profestions Können<br>Modulizielbiet. Da steht<br>abel erfahren Sie auch,<br>Beantworten Sie<br>bitte fölgende Leit-<br>fragen mit gener Mo-<br>tiz im Evernete<br>Die Schwaiszeri-<br>ache Nationalbank<br>Capitel 1.1.1 | n müssen:<br>"was Sie nach ei<br>weiche Thomen<br>Stellen Sie sich vor<br>geber von Beenderde<br>gewo?"<br>Wer der sie der son<br>been Vier den sohe son<br>been Vier den sohe von Be | ner erfolgreichen V<br>m Präsenzkurs ver<br>Sie and verantwertlad<br>in der wähn Sie kannen<br>geschekener winder im sie sie sie<br>immer och Lean Sie<br>wich sener und Heit | Corbereitung<br>tiefter behan-<br>tiefter behan-<br>n für die hereus-<br>wer Fälschung<br>nen zu Verfü-<br>sch, wer für die<br>antwortlich sut. | Cane<br>Cane<br>Cane<br>Cane<br>Cane<br>Cane<br>Cane<br>Cane |

# 4.3 Bearbeiten von Übungen aus 'MyCYP'

Die **Übungen**, die in den Modulen via ,MyCYP' zur Verfügung stehen, können mit einem PDF-Tool, wie dem Adobe Reader bearbeitet werden. Die Dokumente haben definierte Textfelder, in denen Sie mit der Tastatur ihre Antworten und Überlegungen erfassen können. Die Freihandzeichnung ermöglicht es auch, handschriftlich Notizen zu machen oder eine Zeichnung hinzuzufügen.

# 4.4 Erstellen eines Dossiereintrags

Das Dossier ermöglicht es, **bearbeitete** Dokumente und Bilder im CYPnet zu speichern und so auch für den Zugriff aus der Bank verfügbar zu machen (Hinweis: Evernote ist nicht via Bankarbeitsplatz zugänglich). Wenn Sie das Dokument für den Upload zuvor mit einem PDF Reader öffnen und speichern/schliessen, wird das PDF lokal verfügbar und kann somit in das Dossier eingefügt werden.

Im ,MyCYP' unter Lernstatus/Mein Dossier einen neuen Eintrag erstellen.

Wenn ein neuer Dossiereintrag erstellt wird, kann der Titel und die Beschreibung frei gewählt werden. Diese beiden Felder sind Pflichtfelder.

Dem Dossiereintrag kann mit dem Browse Button ein Dokument oder ein Foto hinzugefügt werden (siehe entsprechende Screenshots weiter unten).

Unter Verknüpfung wird der Dossiereintrag zugeordnet. Es gibt drei Möglichkeiten:

- CYP Modul zu welchem CYP Modul der Eintrag gehört
- Lernthema welches Lernthema wird mit dem Eintrag behandelt
- Teilfähigkeit der Eintrag kann einer Teilfähigkeit zugeordnet werden. Die Teilfähigkeit wird manuell eingegeben, z. B. A.1.1.1

Eine der drei Möglichkeiten muss zugeordnet sein. Es können aber auch zwei oder alle drei verwendet werden.

Unter Freigabe können Sie den Dossiereintrag für andere Personen freigegeben:

Mein Dossier Bibliothek Meine Notizen Dossiereintrag - Bearbeiten ALLGEMEIN Beschreibung Es wurde noch kein Dokument hinzugefügt CYP-Module Bitte wähle ein CYP-Modu litte wähle ein Lernther Teilfähigkeite Es wurde noch keine Teilfähigkeit hinzugefügt. FREIGABEN Sichtbar für alle CYP-Ausbilder Sichtbar für alle Praxisausbildner und Stellvertreter Sichtbar für zuständige Nachwuchsbetreuer Ē • 6

CYP Ausbilder

- Praxisausbilder
- Nachwuchsverantwortliche

Wenn das Dossier freigegeben ist, können diese Personen den Eintrag kommentieren.

Dem Dossiereintrag kann ein Dokument hinzugefügt werden. Beim Speichern des Eintrags wird darauf hingewiesen.

Falls beim Upload der Dokumente die gewünschte Datei nicht zur Auswahl steht, öffnen Sie sie zuerst mit einem PDF Reader. Danach können Sie Ihre Datei antippen und auf den Auswahlbutton drücken. Nachdem Sie das Feld Verknüpfung und falls gewünscht die Freigabe definiert haben, müssen Sie nur noch den Speicher-Button oben rechts antippen.

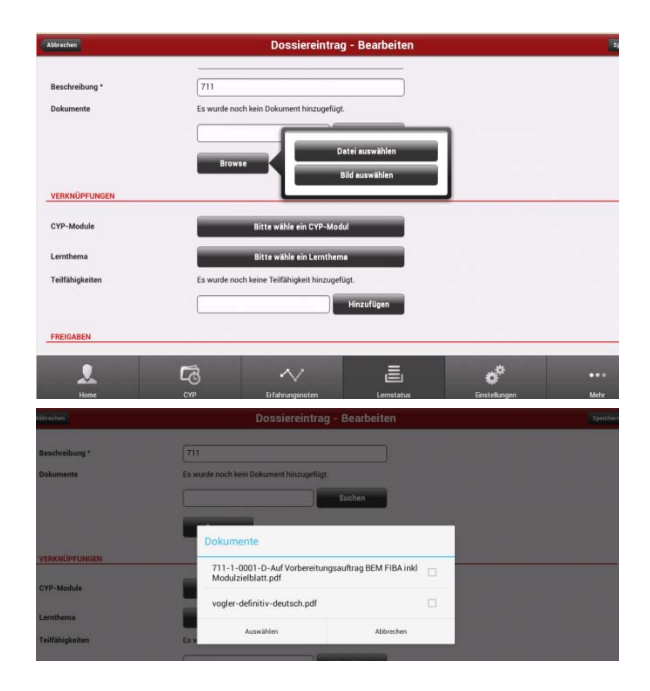

Dossiereinträge können auch bearbeitet, neu erstellt oder gelöscht werden.

| wlick                  | Dossiereintrag - Detail                  |                        |      |  | Bearb |
|------------------------|------------------------------------------|------------------------|------|--|-------|
| ALLGEMEIN              |                                          |                        |      |  |       |
| Titel                  | Bankwesen Schw                           | riz                    |      |  |       |
| Beschreibung           | Modul 711                                |                        |      |  |       |
| Dokumente              |                                          |                        |      |  |       |
| 711-1-0001-D-Auf Vo    | bereitungsauftrag BEM FIB                | A inkl Modulzielblatt. | pdf  |  | 0     |
|                        |                                          |                        |      |  |       |
| VERKNÜPFUNGEN          |                                          |                        |      |  |       |
| CYP-Module             | 711-FIBA 13-9 D                          | Finanzplatz & Bankenum | feld |  |       |
| emthema                | keine Verknüpfung zu einem Lernthema     |                        |      |  |       |
| Feilfähigkeiten        | keine Verknüpfung zu einer Teilfähigkeit |                        |      |  |       |
| REIGABEN               |                                          |                        |      |  |       |
| Sichtbar für alle CYP- | Ausbilder                                |                        |      |  |       |
|                        |                                          |                        |      |  |       |
| Sichtbar für alle Prax | sausbildner und Stellvertreter           |                        |      |  |       |
|                        |                                          |                        |      |  |       |
|                        | -                                        | A. /                   | =    |  |       |

# 5. Evernote in MyCYP

Unter ,Lernstatus' finden Sie die Lasche ,Meine Notizen'. Beim ersten Zugriff auf diese Seite müssen Sie sich mit dem Evernote-Account anmelden und MyCYP autorisieren (danach ist dieses Login gespeichert).

Haben Sie Ihr Benutzername oder das Passwort vergessen, dann lassen Sie es direkt via www.evernote.com zurücksetzen. Diese Benutzerdaten hatten Sie beim Eröffnen des Evernote-Kontos selber definiert.

Sobald Sie angemeldet sind, sind die erstellten Evernote-Notizen für Sie ersichtlich.

Jeweils gruppiert nach Notizbuch kann über den Filter nach den Evernote Notizen gesucht werden.

Mit der Funktion ,Neue Notiz in Evernote' oder über den Evernote-Icon können Sie neue Notizen erstellen oder bestehende bearbeiten.

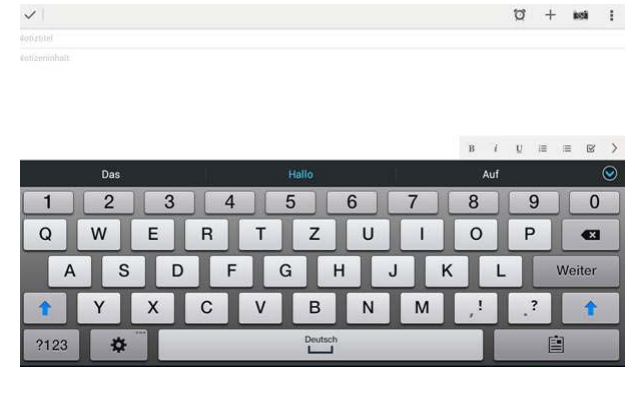

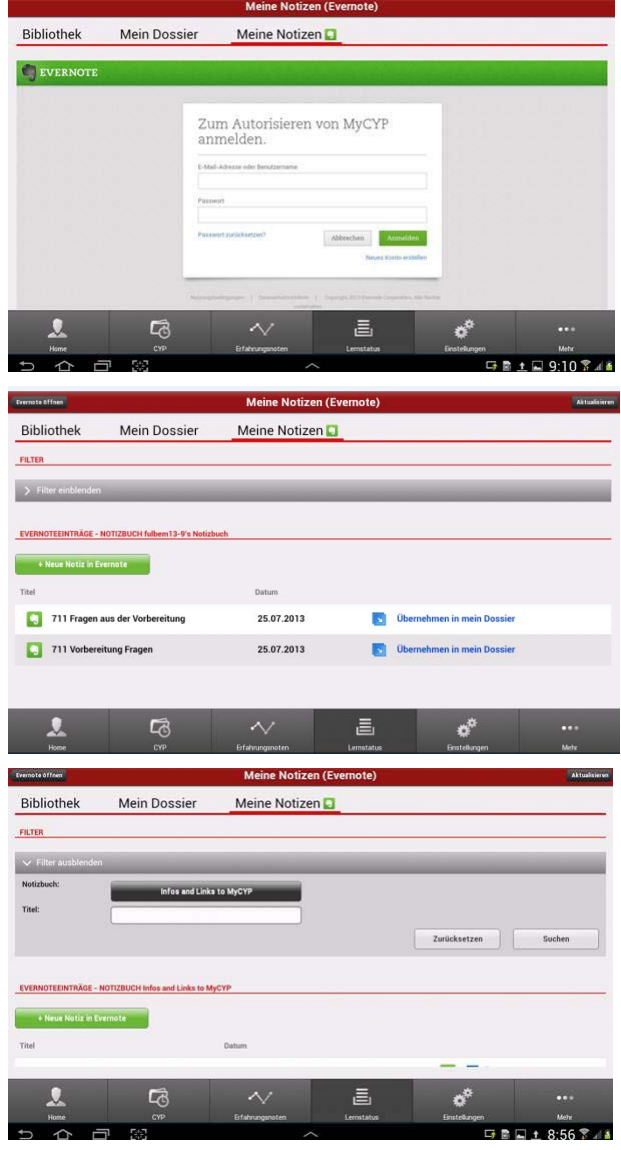

Mit dem Übertrag der Evernote-Notizen ins Mein Dossier sind Ihre Notizen sicher im Learning Management System (LMS – CYPnet) gespeichert und somit gesichert. Sichern Sie sich also immer am Ende eines Moduls Ihre Lernunterlagen.

# 6. Enhanced eBook via Tablet

Das Lehrmittel BankingToday.ch steht Ihnen als enhanced eBook in den Modulen zur Verfügung.

Bitte öffnen Sie das eeBook immer mit dem Internet-Explorer (nicht mit firefox).

Vorgängig starten Sie den Internet-Explorer und wählen "Einstellungen" über die Menü-Taste an (unterer Rand, neben Home-Button; siehe 3.2).

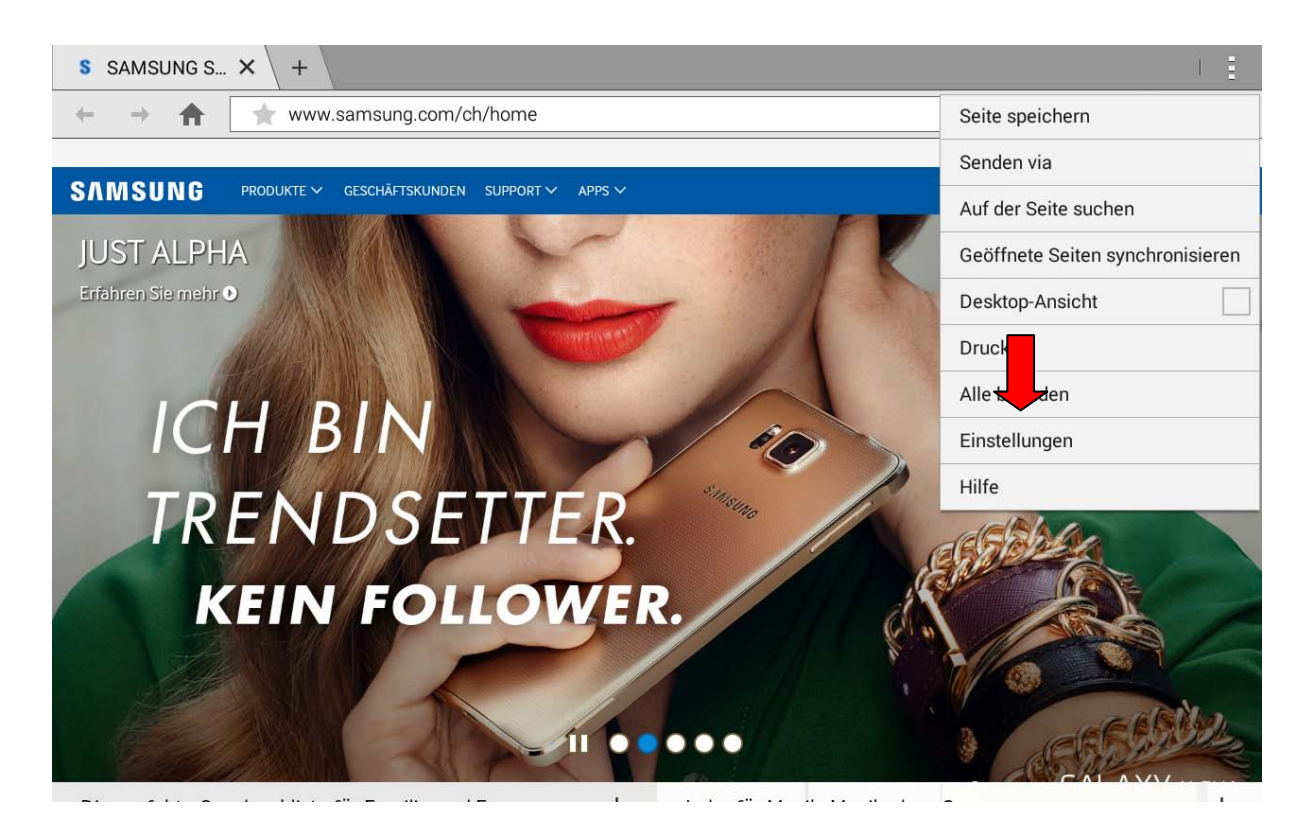

In Einstellungen unter Erweitert/Inhaltseinstellungen nehmen Sie das Häkchen für ,Pop-up blockieren' heraus und akzeptieren über ,Zulassen', sonst könne Sie das eBook nicht weiter öffnen.

|                     | Stauarunga Allaamain                                                                                                    | 0 |                                                           |                                  |                                      | 상 🛤 🐈 🦽 💼 12:38             |
|---------------------|----------------------------------------------------------------------------------------------------|---|-----------------------------------------------------------|----------------------------------|--------------------------------------|-----------------------------|
| Sichern und zuruck  | Steuerunge. Aigemein                                                                                                    | ~ | Y CYPnet_ × S Llidt_                                      | × +                              |                                      |                             |
| GERÄTE-MANAGER      | Sicherheit                                                                                                    |   | $\leftrightarrow$ $\Rightarrow$ X $\odot$ B https://www.c | ypnet.ch/app/lo_communication/la | aunch aspx?lold=63a04614-f486-41ab-f | 985f-4ae1f999268e&loU 👘 🔍 🙎 |
| Datum und Uhrzeit   | Zur Webseite wechseln<br>http://findmymobile.samsung.com                                                                         |   |                                                           |                                  |                                      |                             |
| Zubehör             | PASSWÖRTER                                                                                                    |   |                                                           |                                  |                                      |                             |
| Anwendungsmanag     | Passwörter sichtbar machen<br>Zeichen des Passworts beim Eingeben kurz anzeigen.                                                 |   |                                                           |                                  |                                      |                             |
| 🙂 Standardanwendun  | GERÄTEVERWALTUNG                                                                                                    |   |                                                           | Der Website das Öffnen des       | Pop-up-Fenster erlauben?             |                             |
| Benutzer            | Geräteadministratoren<br>Geräteadministratoren anzeigen oder deaktivieren                                                        |   |                                                           | Sperren                          | Zulassen                             |                             |
| Akku                | Unbekannte Quellen<br>Installation von Apps von anderen Quellen als Play Store erlauben                                          |   |                                                           |                                  |                                      |                             |
| 🙆 Energiesp         | Apps überprüfen<br>Vor dem Installieren von möglicherweise schädlichen Anweisungen blockieren oder warren                        |   |                                                           |                                  |                                      |                             |
| Speicher            | SICHERHEITSUPDATESERVICE                                                                                                    |   |                                                           |                                  |                                      |                             |
| Sicherheit          | Sicherheitsrichtlinien-Updates<br>Verbessern Sie die Sicherheit Ihres Geräts, indem Sie die Sicherheitsrichtlinie aktualisieren. |   |                                                           |                                  |                                      |                             |
| Geräteinformationen | Sicherheitsberichte zur Bedrohungsanalyse per WLAN an Samsung senden                                                             |   |                                                           |                                  |                                      |                             |

Hinweis: Die Navigation im eBook erfolgt immer über das Menü des eBooks, nicht mittels Navigation des Tablets (z.B. Zurück-Taste). Zum Schliessen des eBooks das orange Kreuz in der Mitte der Menüleiste benutzen. Somit kommt man ins MyCYP zurück.

# Hinweis: Die im eBook enthaltenen E-Medien können nur auf einem PC gestartet werden und funktionieren nicht auf dem Tablet.

# 6.1 Herunterladen des eBooks

Damit das Netzwerk nicht übermässig strapaziert wird und um einen reibungsloseren Ablauf zu gewährleisten, bitten wir Sie, das eBook vor den Modulbesuchen auf dem Tablet herunterzuladen (via Internet-Explorer).

Es ist ein einmaliges Herunterladen des entsprechenden eBooks nötig, damit Sie anschliessend auch von unterwegs mit dem eBook arbeiten können und darauf einen schnelleren Zugriff an den Präsenzkursen haben. Verwenden Sie für den Download wenn möglich WLAN. Sie haben zwei Möglichkeiten das eBook zu öffnen. Entweder unter CYP-Module Vorbereitung oder unter Lernstatus Bibliothek. Öffnen Sie das Lernobjekt, indem Sie den Pfeil anwählen, um es herunterzuladen.

| Zurück                      |                                | CYP-Modulk      | omponenten |               | Speichern |
|-----------------------------|--------------------------------|-----------------|------------|---------------|-----------|
| CYP-MODUL BEARBEI           | ITEN                           |                 |            |               |           |
| 711-FIBA 13-9 D Fina        | nzplatz & Bankenumfeld Allgeme | ein             |            |               |           |
| Kurzname:                   | eeB_CYP_001_D                  |                 |            |               |           |
| Bezeichnung:                | eBook: Die Bank 1              |                 |            |               |           |
| Beschreibung:               | eeB CYP 001: Die Bank 1        |                 |            |               |           |
| Тур:                        | WBT                            |                 |            |               |           |
| Sprache:                    | Deutsch                        |                 |            |               |           |
| Kompetenzen:                |                                |                 |            |               |           |
| Bemerkungen:                |                                |                 |            |               |           |
| Lernobjekt starten:         |                                |                 |            |               |           |
| Lernobjekt<br>zurücksetzen: | 0                              |                 |            |               |           |
| 2                           | هًا.                           | $\sim$          | E          | *             | •••       |
| Home                        | CYP                            | Erfahrungsnoten | Lernstatus | Einstellungen | Mehr      |

Nach dem vollständigen Herunterladen, das einige Minuten beanspruchen kann, wird das eBook automatisch geöffnet.

## Hinweis: Fachliche Aktualisierungen erfolgen automatisch.

#### 6.2 Einstieg ins eBook

Öffnen Sie ein eBook. Es erscheint zuerst das Cover und Sie werden danach direkt auf das Inhaltsverzeichnis weitergeleitet.

Der horizontale Streifen am oberen Seitenrand stellt die aktuelle Leseposition innerhalb des Buchs dar. Ein kurzer Streifen bedeutet Buchanfang. Ein voller Streifen bedeutet Buchende.

Ausserdem können Sie jede bearbeitete Seite abhaken und sehen mittels Prozentangabe unten rechts, wie viel Sie in diesem eBook schon bearbeitet haben.

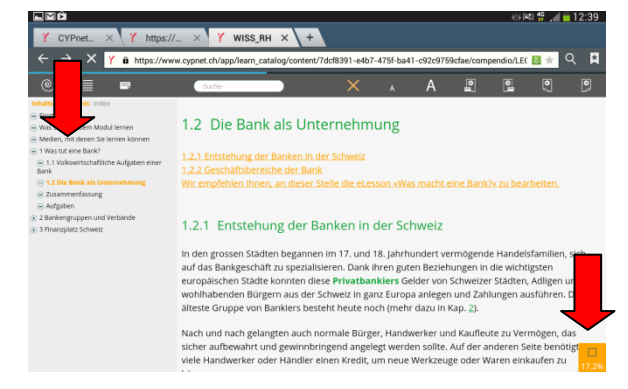

#### 6.3 Lesen des E-Textbooks

Bedeutung der Icons in der Menü-Leiste des E-Textbooks

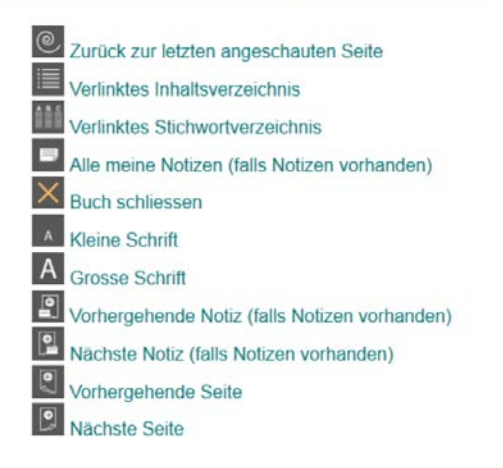

Das Lesen dieses E-Textbook auf einem Tablet ist im Hochformat und im Querformat möglich. Das Aufgabenmaterial ist im Hochformat leichter zu bearbeiten, da Sie dann die Eingaben effizienter mit der Musterlösung vergleichen können. Der Text ist in Unterkapitel aufgeteilt. Zum nächsten Unterkapitel kommen Sie durch antippen auf das Icon für ,Nächste Seite'.

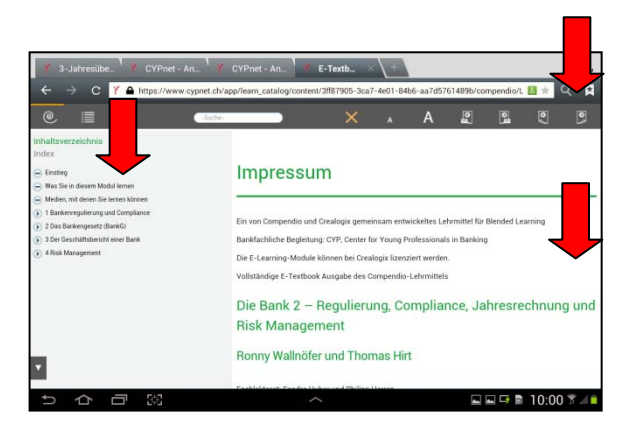

#### 6.4 Markierungen und Notizen anbringen

Tippen Sie einen Begriff, der markiert werden soll an, bis er selektiert ist. Mit den beiden Schiebern, die nun erscheinen, können Sie den zu markierende Text auswählen.

Es erscheint unten rechts ein Icon "TXT". Tippen Sie es an, und Sie können anschliessend eine Notiz im Notizfenster eingegeben. Wenn der Text nur markiert werden soll, speichern Sie das Feld leer. Bei einer bestehenden Markierung können Sie nachträglich eine Notiz hinzufügen, indem Sie die Markierung anwählen. Bestehende Notizen können durch Anwählen ergänzt oder gelöscht werden. Soll eine Markierung mit einem Kommentar ergänzt werden,

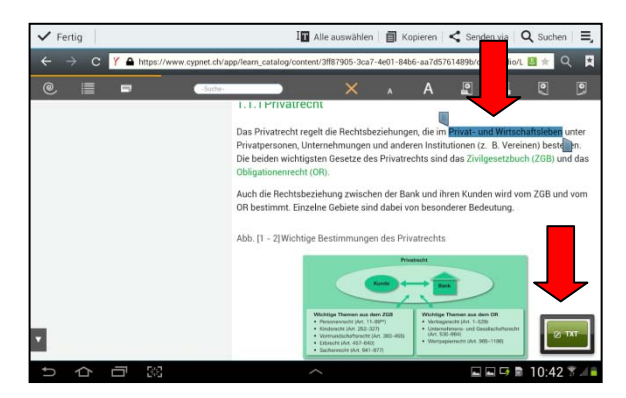

muss, um den Kommentar speichern zu können, die Soft-Tastatur geschlossen werden. Dies kann nur über "den Pfeil" gemacht werden

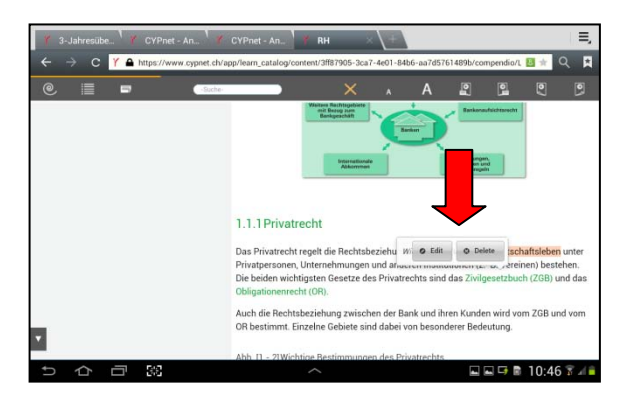

# Hinweis: Gelbe Markierungen haben keine Notiz hinterlegt. Orange Markierungen haben eine Notiz hinterlegt.

## 6.5 Aufgaben des eBook

Sie können Ihre Antworten in die vorgesehenen Textfelder ergänzen. Durch antippen von [+/-] blenden Sie die Musterlösung ein.

| Y 3-Jahresübe Y CYPnet - An Y                                                                                       | CYPnet - An_ 🖌 RH 🛛 🕹 🗮                                                                                                    |
|----------------------------------------------------------------------------------------------------|----------------------------------------------------------------------------------------------------|
| ← → C Y A https://www.cypnet.ch/ap                                                                                  | op/learn_catalog/content/3ff87905-3ca7-4e01-84b6-aa7d5761489b/compendio/LECD 📩 Q 👔                                                                            |
| © III Suche-                                                                                                    |                                                                                                    |
| Inhaltsverzeichnis Index                                                                                            | Aufgaben<br>Reset<br>Aufgabe 1<br>NMA ist die Aufsichtsbehürde der splatzes Schweiz.<br>erheisst das Gesetz, das sich Nauer<br>regenisation der FINMA befasst |
| <ul> <li>2 Das Barkengezetz (BarkG)</li> <li>3 Der Geschäftsbericht eine Bank</li> <li>4 Risk Maragement</li> </ul> | [4/-]<br>Hinweis<br>Finanzmarktaufsichtsgesetz (FINMAG).<br>Biln der Finanzbranche sind zahlreiche Gesetze von Bedrufung. Die FINMA überwacht                 |
| ちらる                                                                                                    | ^                                                                                                    |

# 6.6 Back up, Synchronisation und Aktualisierungen

Lesestand, Markierungen, Notizen und erfasste Aufgabenfelder werden bei jedem Seitenwechsel mit dem CYPnet synchronisiert, wenn eine Internetverbindung besteht. Arbeiten Sie offline, werden die Inhalte bei der nächsten Verbindung synchronisiert.

Inhaltliche Aktualisierungen erfolgen jeweils automatisch per Juni des aktuellen Jahres.

# 6.7 Interaktive Module und Kapitel mit dem CYPnet

Über die interaktiven Übersichten am Anfang des E-Textbooks und an den Kapitelanfängen gelangen Sie zu den Kapiteln und Unterkapiteln des E-Textbooks. Beim Antippen der Schlüsselbegriffe erscheinen die Begriffsdefinitionen. Die Icons in den Übersichten zeigen Ihnen, wo E-Medien, Zusammenfassungen, Wissenssicherer und Aufgaben zur Verfügung stehen.

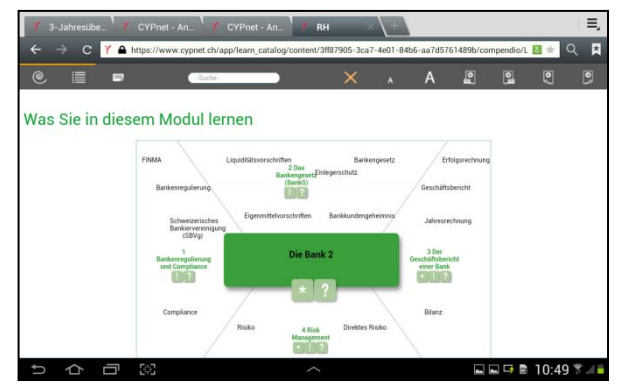

# 7. Bluetooth Tastatur

# 7.1 Allgemeine Hinweise

## Aufladen

Wenn die blaue charge blinkt, sollte der Akku geladen werden. Dann bitte die Tastatur mit dem gelieferten USB Kabel an einen Computer anschliessen. Die LED rot ist an, wenn die Tastatur geladen wird. Die LED geht aus, wenn der Ladevorgang beendet ist.

Wenn die Tastatur 15 Minuten nicht benutzt wird, geht sie automatisch in einen Batterie Spar Modus. Die blaue LED geht aus. Wenn Sie eine Taste 3 Sekunden drücken, geht die Tastatur wieder an und die LED leuchtet wieder.

## Wichtiger Hinweis:

Stellen Sie sicher, dass Ihr Tablet so konfiguriert ist, dass es über eine Tastatur bedient werden kann. Tablet PC's sind lernfähig. Haben Sie Ihr Tab bis dato stets über das Display bedient, speichert Ihr Tab dieses automatisch ab. Wenn sich zwischen dem Tab und der Tastatur keine Bluetooth-Verbindung aufbauen lässt, suchen Sie die Grundeinstellung Ihres Tabs auf, um die Bedienungsweise von Display auf Tastatur umzustellen.

## Problemlösungen:

Die Tastatur hat keine Verbindung. Prüfen Sie, ob die Tastatur eingeschaltet ist. Stellen Sie sicher, dass die Distanz zum Tab nicht zu gross ist. Prüfen Sie, ob der Akku geladen ist und ob das Tab angeschaltet ist. Stellen Sie sicher, dass die Tastatur auf die Verbindung mit dem Tab eingestellt (paired) ist.

# 7.2 Verbindung Bluetooth Tastatur mit dem Tablet

#### Schritt 1:

Laden Sie zunächst den Akku der Tastatur über das im Lieferumfang enthaltene USB-Kabel für ca. 4 Stunden. Auf der Tastatur unter (Charge) leuchtet eine LED während des Ladevorgangs.

#### Schritt 2:

Stellen Sie sicher, dass die Bluetooth-Verbindung an Ihrem Tab aktiviert ist.

# Schritt 3:

Den off on Schalter auf on stellen. Die blaue LED leuchtet ca. 5 Sekunden. Dann die Taste connect drücken. Die LED blinkt, das Tab erkennt die Tastatur automatisch. Wenn keine Verbindung entsteht, schalten Sie das Bluetooth Ihres Tab und die Tastatur aus. Schalten Sie zunächst die Tastatur wieder ein, drücken erneut die Connect-Taste an der Tastatur, bevor Sie das Bluetooth an Ihrem Tab erneut aktivieren. Ein Fenster mit einem Code erscheint. Geben Sie den Code über die Tastatur ein und bestätigen Sie die Eingabe mit der Enter-Taste. Jetzt ist Ihr Tab mit der Tastatur verbunden.